# 2024

#### CLEARER IMAGER AND SMOOTHER VIDEO

IID video recording 60 frames per second

Resolution: 1920x1080

## ABCSCOPE

### DIGITAL NIGHT VISION SCOPE HI-SC02 / HI-SC02-LRF

**PRODUCT MANUAL** 

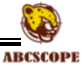

| CON  | ITENTS                       | AB |
|------|------------------------------|----|
| FEAT | URES                         | 7  |
| APPL | ICATIONS                     | 7  |
| MPC  | DRTANT NOTES                 | 8  |
| l    | List of product accessories  | 9  |
| F    | First use                    | 9  |
|      | <1>Diaphragm                 | 12 |
|      | <2>Objective Lens            | 12 |
|      | 3> Objective Lens Focus Ring | 12 |
|      | <4> Menu Knob                | 12 |
|      | <5> Return Button            | 12 |
|      | <6> Flashlight Button        | 13 |
|      | <7> VideoXPhoto Button       | 13 |
|      | <8> Power Batton             | 13 |
|      | <9> Mount                    | 14 |
|      | <10> TF Card Compartment     | 14 |
|      | <11> USB Compartment         | 14 |
|      | <12> Eyepiece Focus Ring     | 14 |
|      | <13> Eye Shade               | 14 |
|      | <14>Microphone               | 14 |
|      | <15>Power Indicator          | 14 |
|      | <16>Flashlight               | 14 |
|      |                              |    |

| <17>Battery Compartment                     |    |
|---------------------------------------------|----|
| <18>Battery Cap                             | 15 |
| <19>Laser ranging spot position calibration | 15 |
| Software upgrade                            | 16 |
| Preparation before upgrade                  | 16 |
| Software upgrade                            | 16 |
| Software Upgrade Steps                      | 17 |
| APP                                         |    |
| App connection steps                        |    |
| NOTES                                       |    |
| Trajectory calculator 2.0 (BC 2.0)          | 20 |
| Software interface                          | 22 |
| Main interface                              | 22 |
| Switching between Photo and Recording mode  | 22 |
| Setting menu                                | 23 |
| <1> QUICK ZERO CALIBRATION                  | 23 |
| <2> Crosshair coordinates selection         | 24 |
| <3>Crosshair shape and color settings       | 25 |
| <4> Trajectory calculator settings (BC 2.0) | 26 |
| <5> Optical ranging finder settings         | 27 |
| <6> RECOIL ACTIVATED VIDEO(RAV)             | 27 |
| <7> Wi-Fi                                   |    |
|                                             |    |

| <8> Bluetooth                   |    |
|---------------------------------|----|
| <9> Day/Night mode switching    | 28 |
| <10> Display brightness setting | 29 |
| <11> Image contrast setting     | 29 |
| <12> Zoom step value setting    | 29 |
| <13> Resolution setting         | 30 |
| <14> Video / photo playback     | 30 |
| <15> Time setting               | 30 |
| <16> TF card format             | 31 |
| <17> More                       | 31 |

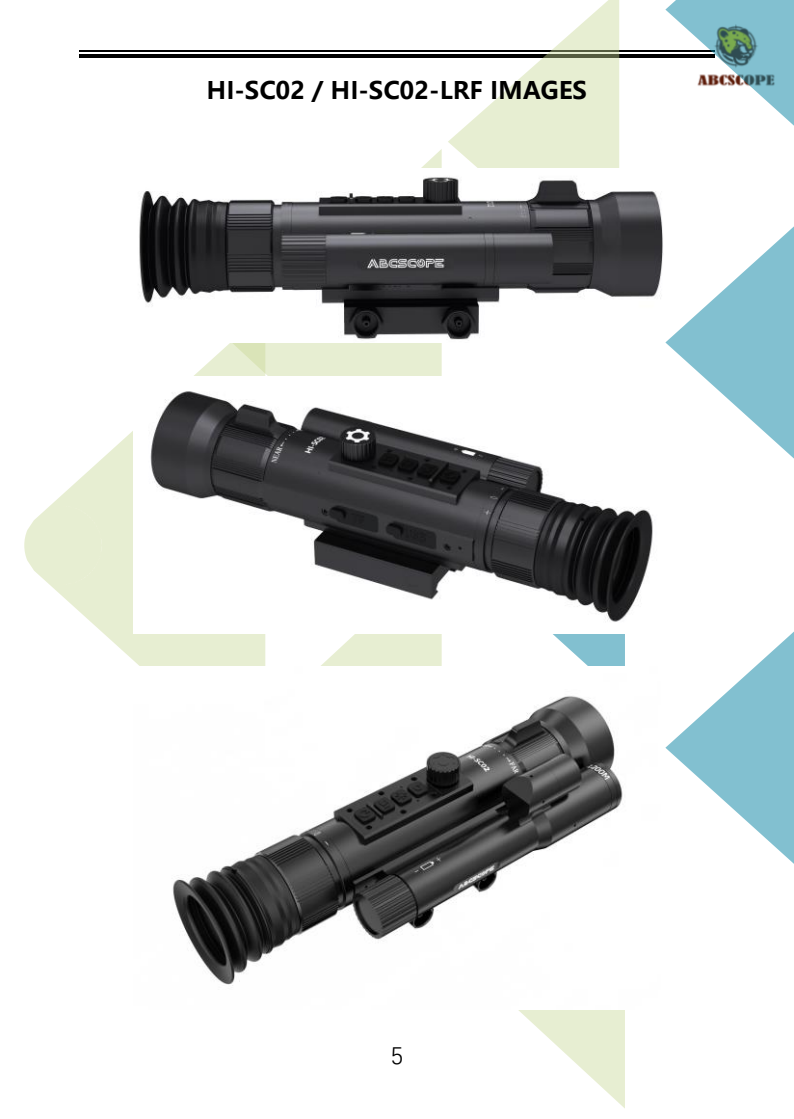

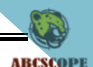

#### HI-SC02/ HI-SC02-LRF SPECIFICATION

|                           | HI-SC02                                         |
|---------------------------|-------------------------------------------------|
| Field of view at 1000 yds | 226ft (4.3°)                                    |
|                           | 6X~48X                                          |
| Magnification             | ( Optical Magnification: 6x )                   |
|                           | (Electron Magnification: 1.0x~8.0x)             |
| Eye relief                | 55mm                                            |
| Sensor                    | 1080p (1920x1080)                               |
| CPU Performance           | 14nm Quad-Core Processer                        |
| Micro Display             | 1024x768                                        |
| PHOTO Resolution          | 1080p(1920x1080)                                |
| Video Recording           | 1080p@60fps                                     |
| Resolution                | 1080p@30fps                                     |
| Laser rangefinder         | 1200m                                           |
| measuring distance        | 1200m                                           |
| Wi-Fi                     | IOS and Android (Streaming, Gallery & Controls) |
| FFP                       | YES                                             |
| RVA                       | YES                                             |
| Crosshair                 | 8 reticle options & 6 Color Options             |
| Microphone                | Yes                                             |
| TF CARD                   | 64G/128G/256G TF CARD *1                        |
| USB                       | type C                                          |
| IR Illuminator            | 850nm/940nm                                     |
| Battery life (Li-ion)     | Up to 8 hrs (18650X1) *2                        |
| Battery type              | Replaceable                                     |
| Waterproof rating         | Weather resistant                               |
| Dimensions (body only)    | L: 215mm                                        |

\*1: It is recommended to use a TF card with a large capacity. The TF card with a small capacity is slow in reading and writing speed, which may cause the device to crash.

\*2: Test conditions: the flashlight is off, and the capacity of a single 18650 battery is 3450ma.

#### FEATURES

RECORD HIGH QUALITY VIDEOFFP & SFPTRAJECTORY CALCULATOR 2.0QUICK ZERO CALIBRATIONBUILT IN HIGH SPEED TF CARD1024x768 HD DISPLAYRECOIL ACTIVATED VIDEO(RAV)QUAD CORE PROCESSORSMOOTH VIDEO DISPLAYSMOOTH ZOOMLASER RANGE FINDER(OPTION)DAY/NIGHT MODES

ARCSCODE

#### **APPLICATIONS**

This product is a digital day & night vision instrument suitable for hunting. ABCSCOPE is determined to produce the world's high-quality scope. Compared with traditional optical products, the digital night vision scope has extremely rich electronic functions.

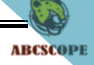

#### **IMPORTANT NOTES**

- The flashlight can only be activated in night mode.
- Do not look directly at the infrared flashlight, otherwise it will cause damage to the eyes.
- Infrared flashlight will gather a lot of energy when it is turned on, it is strictly prohibited to align with combustible objects at close range, otherwise it may cause a fire, please turn off the infrared fill light when it is not in use.
- Do not point the lens directly at the sun.
- Sand and seawater can damage the lens coating.
- Please use 3.7V 18650 battery.
- Do not disassemble the device without permission, if a failure occurs, please contact the manufacturer in a timely manner, otherwise it will be considered as a waiver of warranty service!

#### PREPARING THE DEVICE

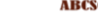

#### List of product accessories

List of product accessories

sight, mount rings, eyeshade, USB cable, user guide, cleaning cloth, allen wrench, TF card reader

X1

#### First use

Appearance inspection: please carefully check the appearance of the sight to ensure that the product is not damaged during transportation.

Component inspection: Please rotate the mechanical focusing parts and knobs on the sight to ensure that there is no abnormality.

Power on inspection: please press and hold the power button for 3 seconds to start the sight and observe whether the display screen can display normally. If the sight cannot be started normally, please perform the following steps:

1) Check whether the positive and negative poles of the battery are placed correctly or replace the battery and try again;

2) If it still not workable, please contact the manufacturer or after-sales service center.

#### COMPONENTS INTRODUCTION

ABCSCOPE

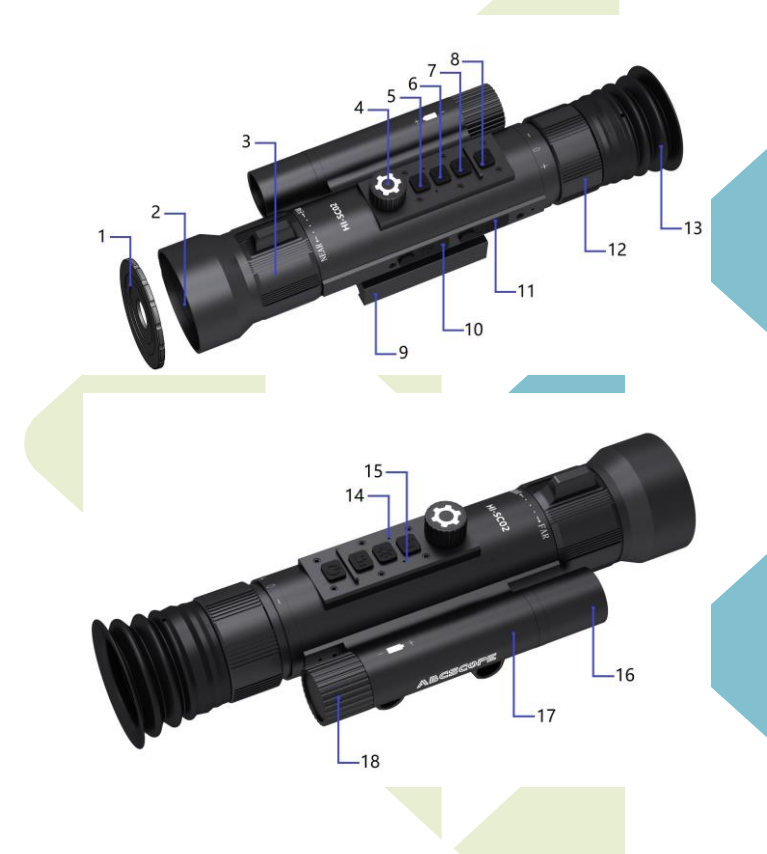

#### TABLE 1-1. MAIN PARTS

|       |                   |       |                     | a a     |
|-------|-------------------|-------|---------------------|---------|
| ITEM1 | DESCRIPTION1      | ITEM2 | DESCRIPTION2        | BCSCOPE |
| 1     | Diaphragm         | 10    | TF Card Compartment |         |
| 2     | Objective Lens    | 11    | USB Compartment     |         |
| 3     | Objective Focus   | 12    | Eyepiece Focus Ring |         |
| 4     | Menu Knob         | 13    | Eye Shade           |         |
| 5     | Return Button     | 14    | Microphone          |         |
| 6     | Flashlight Button | 15    | Power Indicator     |         |
| 7     | Video/Photo       | 16    | Flashlight          |         |
| 8     | Power Button      | 17    | Battery             |         |
| 9     | Mount             | 18    | Battery Cap         |         |

#### TABLE 1-2. SHORTCUTS BRIEFING

| DESCRIPTION | SHORTCUTS                                                                                     |
|-------------|-----------------------------------------------------------------------------------------------|
| Menu Knob   | Under video/photo mode, clockwise to enlarge the image, reduce the image by counterclockwise; |
|             | Long press to switch image display quality                                                    |
| Power       | Long press 3 seconds to turn on or turn off the                                               |
| Button      | device; When device is on, short press to switch                                              |
|             | day/night mode; Quickly press twice to enter                                                  |
|             | standby mode, press any button to wake up                                                     |
| Video/Photo | Short press to start video recording. Press again to                                          |
| Button      | end. Long press to switch video/photo function.                                               |
|             | More details please refer to point<7>                                                         |
| Flashlight  | Long press to activate the flashlight, Click one                                              |
| Button      | more time for strong light mode. Long press again                                             |
|             | to turn off the flashlight.                                                                   |

| Return | 1. Under the Menu interface, help to go       | back to <sup>AI</sup> | BCSCOPE |
|--------|-----------------------------------------------|-----------------------|---------|
| Button | the previous level of the menu.               |                       |         |
|        | 2. Under the Main interface, 1st click to     | activate              |         |
|        | range finder function, 2nd click to activ     | vate BC               |         |
|        | function, 3rd click to return to main interfa | ce.                   |         |
|        | 3, Press and hold this button for 1 secon     | nd, then              |         |
|        | release it, the laser range finder will be    | paused;               |         |
|        | press and hold this button for 4 seconds      | to enter              |         |
|        | the marking modification state of the lase    | er range              |         |
|        | finder.                                       |                       |         |

#### <1>Diaphragm

When the light is very strong during the day, the use of this diaphragm can reduce the impact of stray light on the equipment, so as to make the image clearer. When the light is very weak or at night, please remove the diaphragm to increase the light input.

#### <2>Objective Lens

#### <3> Objective Lens Focus Ring

Rotate the focus ring to obtain clear images at different distances

#### <4> Menu Knob

- Short press the Menu Knob to enter the setting menu, and rotate the knob to switch the options.
- Short press the Menu Knob to confirm the option parameters.
- Press the Return button to exit the setting menu.

#### <5> Return Button

- Under the Menu interface, help to go back to the previous level of the menu
- Under the Main interface, 1st click to activate range finder function, 2nd click to activate BC function, 3rd click to turn off range finder function and BC function.
- After turning on the laser range finder, Press and hold this

button for 1 second, then release it, the laser range finder will ABCSCOPE be paused, and the distance measurement data will turn red and remain unchanged.

• After turning on the laser range finder, press and hold this button for 4 seconds to enter the marking modification state of the laser range finder. The marking of the laser range finder is a rectangle. Rotate the menu knob to move the position of the marking, and shot press the menu knob to switch the direction of movement. Press and hold the return button again to exit the modification status.

#### <6> Flashlight Button

In night mode, long press to activate the flashlight. Click one more time for strong light mode. Long press again to turn off the flashlight.

#### <7> Video/Photo Button

- Press and hold 1 second the Photo/video button to switch between Photo mode and video recording mode.
- In the Photo mode, short press the Photo/video knob to take a picture.
- In the recording mode, short press the button to start recording, and then short press it again to end recording.
- Rotate the menu knob clockwise to enlarge the image, reduce the image by counterclockwise.

#### <8> Power Button

- Long press 3 seconds to turn on or turn off the device.
- When device is on, short press to switch night/day mode
- When device is on, quickly press twice to enter standby mode, press any button to wake up.

#### <9> Mount

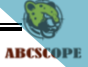

#### <10> TF Card Compartment

Support up to 256G TF Card.

#### <11> USB Compartment

The standard type-C USB port supports charging the battery on the device. The USB port also supports data transfer and can be connected directly to a computer to view files.

#### <12> Eyepiece Focus Ring

Rotate the hand wheel until you can clearly see the characters and crosshair on the display screen.

#### <13> Eye Shade

Attach to eyepiece when needed. Protect eye from recoil.

#### <14>Microphone

Voice recording.

#### <15>Power Indicator

When using USB to charge the battery in the device, the indicator

light remains on.

#### <16>Flashlight

- There is an 850nm or 940nm flashlight
- Make sure the positive and negative battery terminals are placed correctly.
- Warning: do not look directly at the luminous part of the

#### flashlight.

#### <17>Battery Compartment

Please use standard 18650 lithium battery.

#### <18>Battery Cap

Corresponding to the negative electrode of the battery. Please ensure that it is tightened.

#### <19>Laser ranging spot position calibration

After upgrading the device to the latest firmware, We need to mark the spot position of the laser range finder again. The specific steps are as follows:

- Find a relatively dark environment (at night), then shot press the Return button to turn on the laser range finder, short press the power button to turn on the device's night mode and observe the target 50 meters away, you will see a white spot flickering on the display screen
- Long press the Return Button for 3 seconds, then you can use the Menu knob to move the spot marker on the display screen, shot press the Menu knob to switch the direction of movement.
- Long press the Return Button again to push out the modification status.

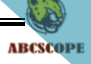

#### Software upgrade

#### Preparation before upgrade

Please back up the data in the device memory before upgrading. Please check the software version number to determine if you need to upgrade. The software version number of the device can be viewed as follows:

1.Turn on the device, short press the Setting Knob to enter the setting menu, rotate the knob, select the option <more>, and short press the Setting Knob to enter.

2.Rotate the knob to browse different options, and find the option "FW Version" which is the description of the software version.

#### Software upgrade

Please visit our website to obtain the latest upgrade software and steps:

https://www.abcscope.com/h-col-105.html

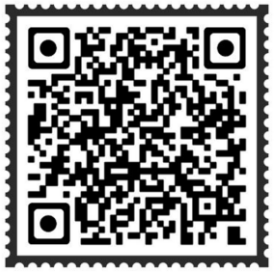

Data download

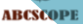

#### Software Upgrade Steps

- 1.Download the latest upgrade file from the website to the computer, the name of the upgrade file is (abcscope\_fwupdate\_vx.Bin) or (RIFLE\_SCOPE\_FWUPDATE.bin).
- 2.Ensure that there is a TF card inserted into the sight and that the battery power is sufficient.
- 3.Turn off the sight, and then connect the device to the computer with USB. After about four seconds, the sight will automatically turn on. At this time, the screen displays: USB connecting.....
- 4.Copy the upgrade file to the TF card of the sight. Note: The upgrade file must be placed in the root directory of the TF card. Then unplug the USB, at this time, a prompt will appear on the display screen: FW Update? Turn the "Setting Knob" to select √, and then short press the "Setting Knob" to confirm the upgrade.
- 5.The screen is directly blank. Don't worry, the device is already being upgraded.
- 6.After about 30 seconds, the device starts automatically, indicating that the upgrade is successful. The upgrade file in the TF card will be automatically deleted.

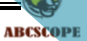

#### APP

The device app supports Android and IOS, and can be connected to mobile phone and pad. You can search "ABCSCOPE" in Apple store or Google store, then download and install this app.

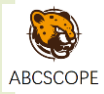

#### App connection steps

- 1.Turn on the sight and ensure that the Wi-Fi in the sight is turned on.
- 2.Turn on the Wi-Fi setting option of the mobile phone, select the Wi-Fi option named "ABCSCOPE\_xxxxx", and connect this Wi-Fi option. The initial password of Wi-Fi is 888888888.
- 3.Short press the app icon on the mobile phone to enter.
- 4.Short press <Connect> to enter the app, and you can watch the video through your mobile phone.
- If you fail to enter the app, please try the following methods:
- 1.Close the app and reopen the app to connect.
- 2.Turn off the sight, turn it on again, connect the sight's Wi-Fir with your mobile phone, and then reopen the app.

#### NOTES

- If the device is in the recording state, then after entering the app, the video cannot be viewed on the mobile phone. If the recording function is activated after APP is connected with the device, then you can review the video in APP same as device.
- When you click <Connect> to enter the app, if the mobile phone prompts that the current network cannot access the Internet, do you want to use this network? Be sure to use this network. If the phone cannot access APP, please close the APP

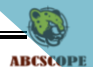

and "Mobile Data" option. Then open APP again after connecting the device successfully, you can open the cell phone "Mobile Data" option. At this time does not affect the normal use of APP.

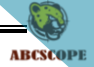

#### Trajectory calculator 2.0 (BC 2.0)

Trajectory calculator 2.0 (BC 2.0) can adapt to different devices. Before using this function, you need to fill in some parameters on the mobile app. The specific instructions are as follows.

- 1. Open the app on the mobile phone, and you will see the Trajectory Calculator area in the lower half of the screen, as shown in the right figure.
- Trajectory calculator is divided into three areas: A, B and C. All parameters in area A are obtained from the scope and cannot be modified. Area B is the actual calculator result of the Trajectory calculator. Area C has four tables, you can fill in one or all. After filling in, select one of the tables to use. You need to open the scope and find the Trajectory calculator option (BA) in the

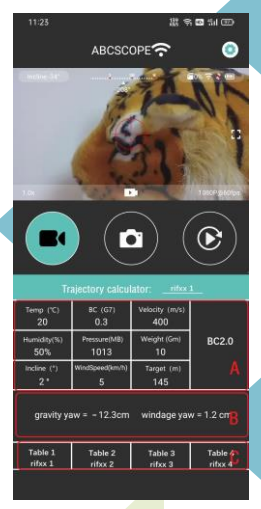

scope setting menu. Select the table to be used in this option.

 Open the table 1 in area C to fill in. Please see (IMPORTANT NOTE) for the filling rules. After filling in, you can submit it.

| 11:24             |                                               |                 |                       | 131<br>XANS 🥱 🖬 | 5 %il 💷 |   |
|-------------------|-----------------------------------------------|-----------------|-----------------------|-----------------|---------|---|
| ←                 | ← ABCSCC                                      |                 |                       |                 | 0       |   |
|                   | Trajectory calculator: rifxx 1 IMPORTANT NOTE |                 |                       |                 |         |   |
| Temp (°C)<br>20   | C) BC (G7)<br>0.3                             |                 | Velocity (<br>400     | m/s)            |         |   |
| Humidity (5<br>50 | %) Press                                      | ure (mB)<br>013 | Weight (<br>10        | Gm)             | BC2.0   |   |
| incline(°)<br>≈0° | Wind Speed<br>(km/h)<br>5                     |                 | Sight Hi<br>(cm)<br>5 | ght             |         |   |
| Range(m)          | Gravity yam(cm)                               |                 | Wind                  | age             | Flying  |   |
| 0                 |                                               | 3.333           |                       | 1.15            |         | ł |
| 20                | 3.333                                         |                 |                       | 1.15            |         |   |
| 40                | 3.333                                         |                 |                       | 1.15            |         |   |
| 60                | 3.333                                         |                 |                       | 1.15            |         |   |
| 80                | 3.333                                         |                 |                       | 1.15            |         |   |
| 100               | -14.9                                         | 3.333           | 9.8                   | 1.15            | 0.267   |   |

ABCSCOPE

4. For more information, please download the instruction document 'Ballisticcalculator2023\_1.0.pdf'

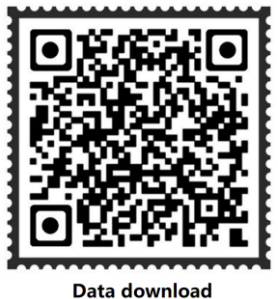

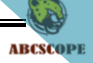

#### Software interface

#### Main interface

After pressing the power button to start the machine, the first interface on the display screen is the main interface. The main interface consists of video images, status bars at the top and bottom of the screen, and crosshair in the middle of the screen. The icons in the status bar are described as follows:

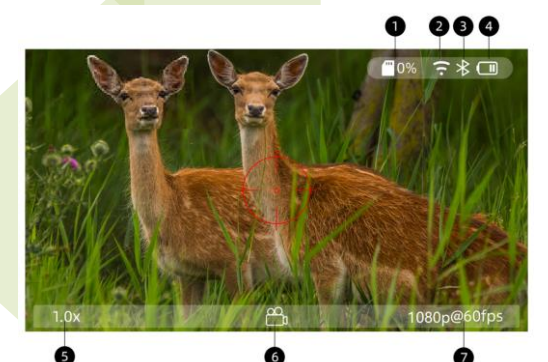

- 1 TF card capacity display
- 2 Wi-Fi status
- ③ Bluetooth status
- (4) Battery level indication
- 5 Electron magnification value
- 6 Photo / Recording / RAV modes indication
- ⑦ Resolution indication

#### Switching between Photo and Recording mode

 Long press the Photo / video Button to switch the Photo / Recording mode.

- After switching to the Recording mode, short press the Photo Mcscope video Button to record the video.
- After switching to the Photo mode, short press the Photo / video Button to take pictures.
- In Recording mode ,The function of RAV (RECOIL ACTIVATED VIDEO) needs to be opened in the setting menu. The specific opening method is described in the following description.

#### Setting menu

Press the Menu Knob to enter the setting menu. The setting menu has a total of 17 options, which can be switched through the knob.

#### <1> QUICK ZERO CALIBRATION

Step 1: Use the crosshair on the sight to aim at and shoot the target.

Step 2: Enter the setting menu and select the crosshair calibration option, as shown in the right figure, then short press the Menu Knob to enter.

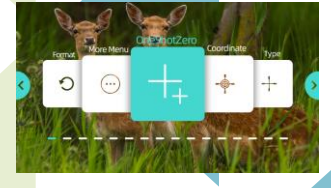

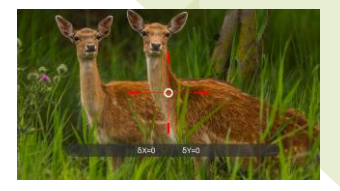

Step 3: as shown on the left figure, the small white circle represents the center of the screen. The red crosshair represents the crosshair currently used. When entering this option for the first time, the

red crosshair is located in the center of the screen, so it coincides with the small white circle. ( $\delta x=0 \delta Y=0$ ) represents the coordinate value of the current crosshair.

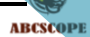

Step 4: rotate Menu Knob to see a white cross line appear on the screen, as shown in the right figure. First the red cross line should coincide with the aiming point, then move the center of the white cross line to the actual

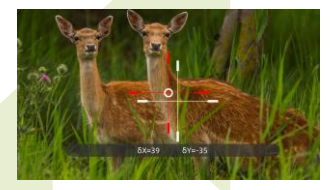

impact point. Rotate the menu knob to move the white cross line, and short press the menu knob to switch between X-axis and Y-axis movement.

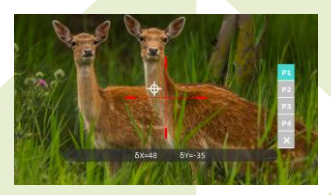

Step 5: short press the Return Button to display the vertical bar of the crosshair saving. Rotate the Menu Knob to select a location where you want to save the data, as shown in the left

figure, you can also select the "x", which means discarding the current new coordinate, continuing to use the old coordinate. Then press the Return Button to save and use the latest coordinate, and return to the previous menu.

#### <2> Crosshair coordinates selection

The device can save up to four coordinates, and you can use any of the crosshair coordinates. The left of the following figure is the option of crosshair coordinate selection, and the right of the following figure is the interface after entering this option. Rotate the knob to select the coordinate to be used, and then press the knob to confirm. Short press the Return Button to return to the previous menu.

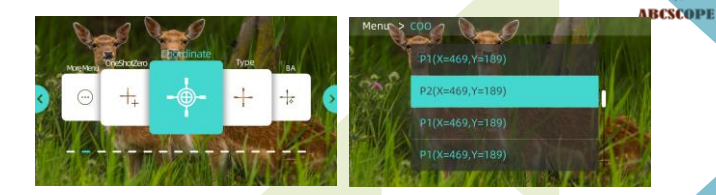

#### <3>Crosshair shape and color settings

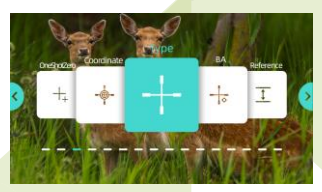

Short press the Menu Knob to enter, as shown in the right figure. Rotate the knob to select crosshairs of different shapes. The sight supports any combination of six colors and eight crosshair shapes. Enter the setting menu and select the crosshair calibration option, as shown in the left figure.

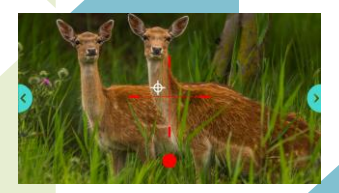

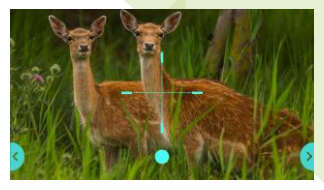

Short press the Menu Knob to switch to color selection, as shown in the left figure. Rotate the knob to select different colors. Short press the Return Button to return to the previous menu.

ABCSCOPE

#### <4> Trajectory calculator settings (BC 2.0)

Trajectory calculator.

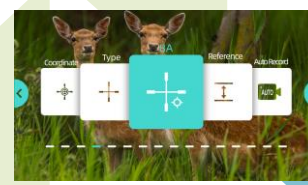

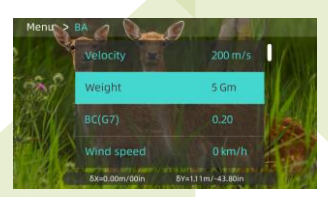

Short press the Menu Knob to enter the parameter setting interface of Trajectory calculator, as shown in the left figure. Rotate the knob to switch between different options. Only three parameters can be

modified: Select Table, Wind Speed and Temp. There are four table options in (Select Table). These tables need to be filled in on the APP. Please refer to Instruction < Trajectory calculator 2.0> for specific filling rules.

Methods to modify parameters: for example, to modify temperature parameters, first rotate the knob, select the temperature option temp, and then short press the knob, at this time, a long red line will appear

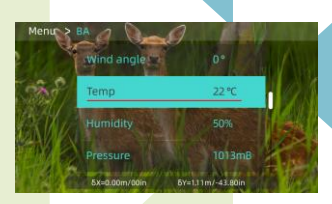

under the temperature option. You can rotate the knob to increase or decrease the temperature. short press the knob again to exit the parameter editing state, and the temperature parameter is successfully modified. Short press the Return Button to return to the previous menu.

ABCSCOPE

#### <5> Optical ranging finder settings

"Reference" option.

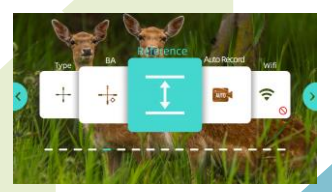

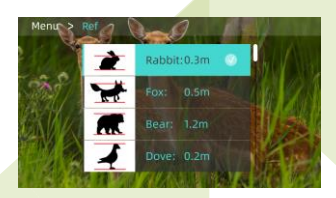

If you need to modify the height of the animal, please select the animal option and short press the knob. A red line appears under the parameters in the screen. Then rotate the knob to increase or decrease the value, and short press the knob again to exit the

parameter modification mode. The modification is successful.

#### <6> RECOIL ACTIVATED VIDEO(RAV)

"Auto Record" option: short press the knob to turn this function on or off. When this function is turned on, you can set the recording time. The specific operations are as follows: rotate the knob to select one of

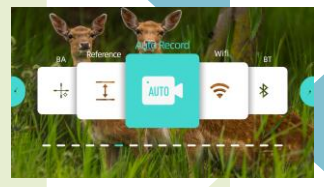

the options, then short press the knob to enter the parameter modification mode, a red line appears under the parameters, then rotate the knob to increase or decrease the value, and then short press the knob again to exit the parameter modification mode. The modification is successful. "Before Fire" refers to the video duration before pulling the trigger, and "After Fire" refers to the video duration after pulling the trigger. Note: the maximum recording duration before pulling the trigger is 10s.

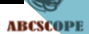

#### <7> Wi-Fi

Short press the knob to turn Wi-Fi on or off.

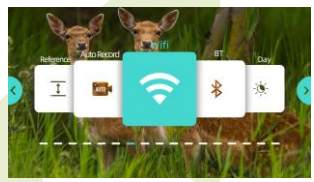

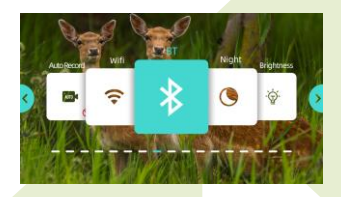

#### <8> Bluetooth

Short press the knob to turn Bluetooth on or off. This function is temporarily unavailable

#### <9> Day/Night mode switching

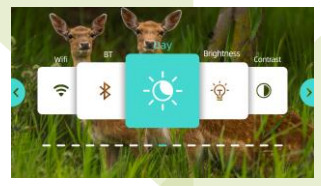

Short press the Menu knob to switch between day mode and night mode. Note: The flashlight can only be turned on in night mode. In the Day mode, the image is colorful. When you exit the setting menu,

then long press the Menu Knob, you can switch three different image states: DAY, DAY+ and COLOR NV. DAY+ and COLOR NV are enhanced modes for daytime and evening respectively.

In the night mode, the image is not colorful, which can be seen more clearly with an infrared flashlight.

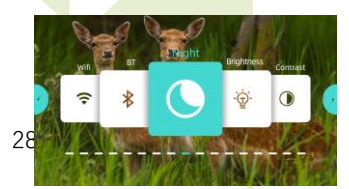

When you exit the setting menu, then long press the Menu Knob, you can switch two different image states: NIGHT and NIGHT+. Night+ is the enhanced mode of night.

**Brightness** option

#### <10> Display brightness setting

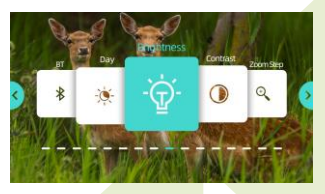

#### <11> Image contrast setting

Contrast option

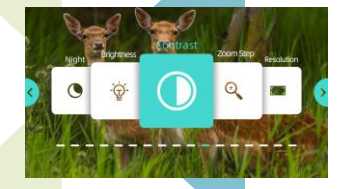

<12> Zoom setting

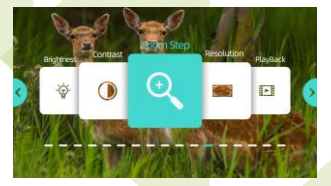

step value

Zoom step option:

When set to 0.1x, the change value of electron magnification is 1.0x ->1.1x ->1.2x

When set to 0.5x, the change value of electron magnification is 1.0 Wescope ->1.5x ->2.0xWhen set to 4.0x, the change value of electron magnification is 1.0x ->5.0x ->8.0x

#### <13> Resolution setting

Resolution option

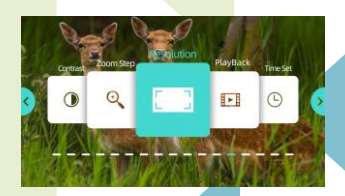

<14> Video / photo playback

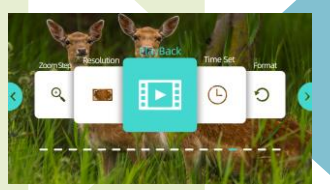

Video / photo playback option:

- The default is video preview, rotate the knob to switch to photo preview or TF Card formatting options. Press the Menu knob to enter the list of videos or photos.
- When you enter the video list, rotate the knob to select the videos to watch. Short press the knob to play or pause the video. Long press the knob to delete the currently played video.

#### <15> Time setting

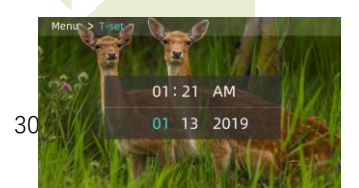

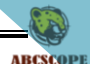

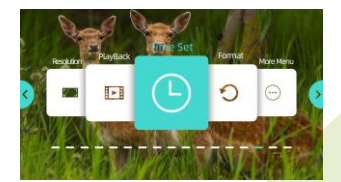

Time setting option: Rotate the knob to modify the parameters and short press the knob to switch to another parameter.

#### <16> TF card format

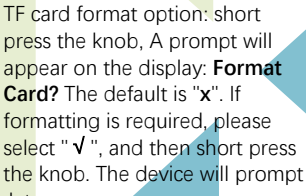

again that formatting will delete all data.

#### <16> PIP

In the "more" option, you can turn on and off the PIP function. When the phone is connected to the device through WIFI to watch videos, the PIP function will be automatically turned off

#### <17> More

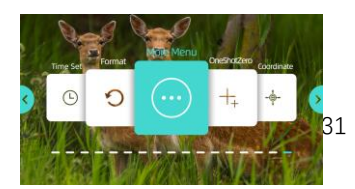

ABCSCOPE

| more option:           |                                                     |
|------------------------|-----------------------------------------------------|
| Video Stamp            | ON/OFF                                              |
|                        | ON represents a combination of Date_Time and        |
|                        | Crosshair that appears on recorded videos and       |
|                        | photos.                                             |
|                        | Off means it will not appear on the recorded        |
|                        | videos and photos                                   |
| Photo Burst            | Off 3P/S                                            |
|                        | Number of consecutive photos per second             |
| Metering               | Center/Multi/Spot                                   |
|                        | Metering mode: Center metering, multi-point         |
|                        | metering and single point metering                  |
| Reset Wi-Fi password   | Restore Wi-Fi password to initial state:88888888    |
| Language               | Language selection                                  |
| FFP                    | YES/NO                                              |
| PIP                    | ON/OFF                                              |
| Distance unit          | Meter/Yard                                          |
| Factory reset settings | YES/NO                                              |
|                        | Restore to the factory settings, and all parameters |
|                        | will be lost                                        |
| Fw version             | HI-SC02_XX_VX.XX                                    |
|                        | Software version                                    |

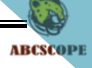

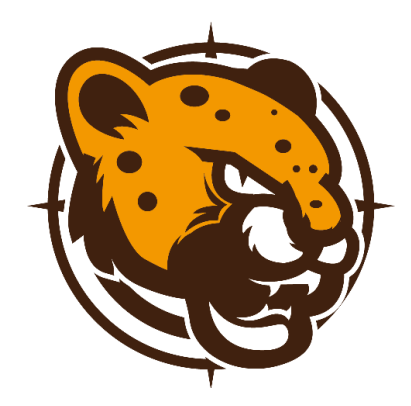

### Abcscope

www.abcscope.com

support@abcscope.com

Nanjing Guan Miao Optoelectronic Technology Co., Ltd